- 1. Login as a teacher to <u>www.apexvs.com</u>
- 2. From your dashboard click on the course that you need (1). Then the course name under (2).

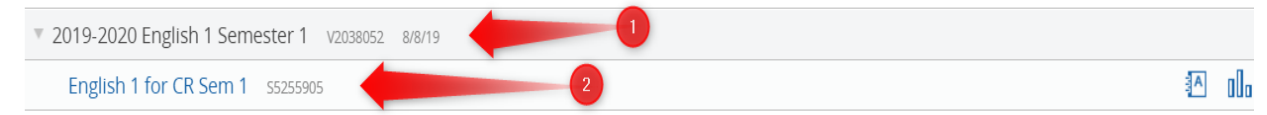

3. Click the three horizontal bars to the left

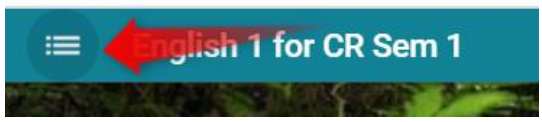

4. Now a select screen will open. Find the Unit (1) Then the Part (2) then the assignment/quiz/test(3)

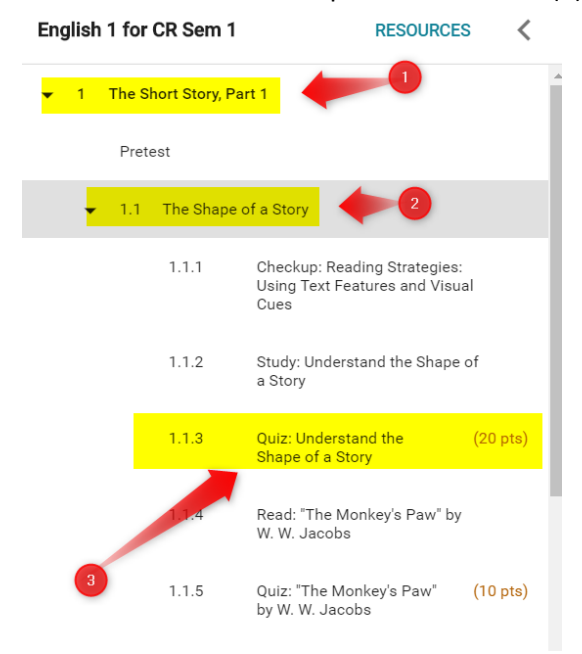

5. Then the assignment will open and just click the printer inside the page

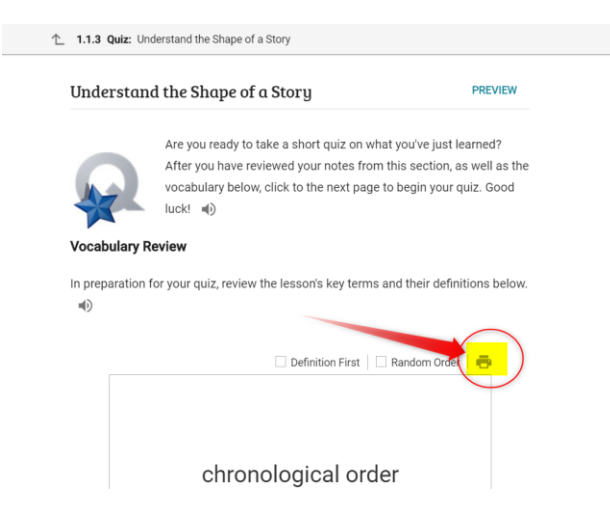